## CANVAS canvas CREATING OBSERVER ACCOUNT

## **PAIRING CODES & CREATING AN OBSERVER ACCOUNT**

Parents and guardians can create their own observer accounts to connect with their child's Canvas student account. To do so, the student must generate a pairing code in his/her student account by doing the following:

- 1. Student must be logged in to his/her Canvas Student Account
- 2. Click Account
- 3. Click Settings
- 4. Click Pair with Observer
- 5. Write Down the Case-Sensitive Pairing Code for the Parent/Guardian to Use

The pairing code expires after 7 days or after one use.

With the pairing code, a parent/guardian may now create his/her own observer account. A Canvas observer account does not allow parents/guardians to submit assignments, participate in the course or take assessments on their child's behalf.

- 1. Visit sparksd.instructure.com/login/canvas
- 2. Click "Parent of a Canvas User? Click Here for an Account."

| <) CANVAS                    | Parent of a Canvas User?<br>Click Here For an Account |  |
|------------------------------|-------------------------------------------------------|--|
| Login                        |                                                       |  |
|                              |                                                       |  |
| Password                     | _                                                     |  |
|                              |                                                       |  |
| Stay signed in               | Log In                                                |  |
| Forgot Password?             |                                                       |  |
| Help Privacy Policy Acceptal | ole Use Policy Facebook Twitter                       |  |
|                              |                                                       |  |

- 3. Enter your name and email address, create a password and enter your student's pairing code.
- 4. Click Start Participating
- 5. To add additional children with additional Pairing Codes, click Account, Observing, then add additional pairing codes.

| Account              | Notifications       | Observing               |
|----------------------|---------------------|-------------------------|
| යා                   | Files               | Student Pairing Code    |
| Dashboard<br>Courses | Observing           | + Student               |
|                      | QR for Mobile Login |                         |
|                      |                     | Students Being Observed |